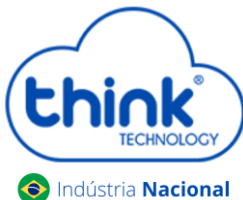

## Nacional Guia de atualização do cartão de gerenciamento

- Informações sobre a atualização
  - ✓ Caso tenha alterado os nomes dos clientes, não conseguirá subir o backup da versão anterior;
  - ✓ Não será alterado IP da OLT, o IP para acesso continuará o mesmo;
  - ✓ Recomendamos que a atualização seja local;
  - ✓ A senha de acesso irá mudar Login: tkth Senha: tkth
- Abrir o servidor TFTP e copiar o arquivo de atualização dentro dele.

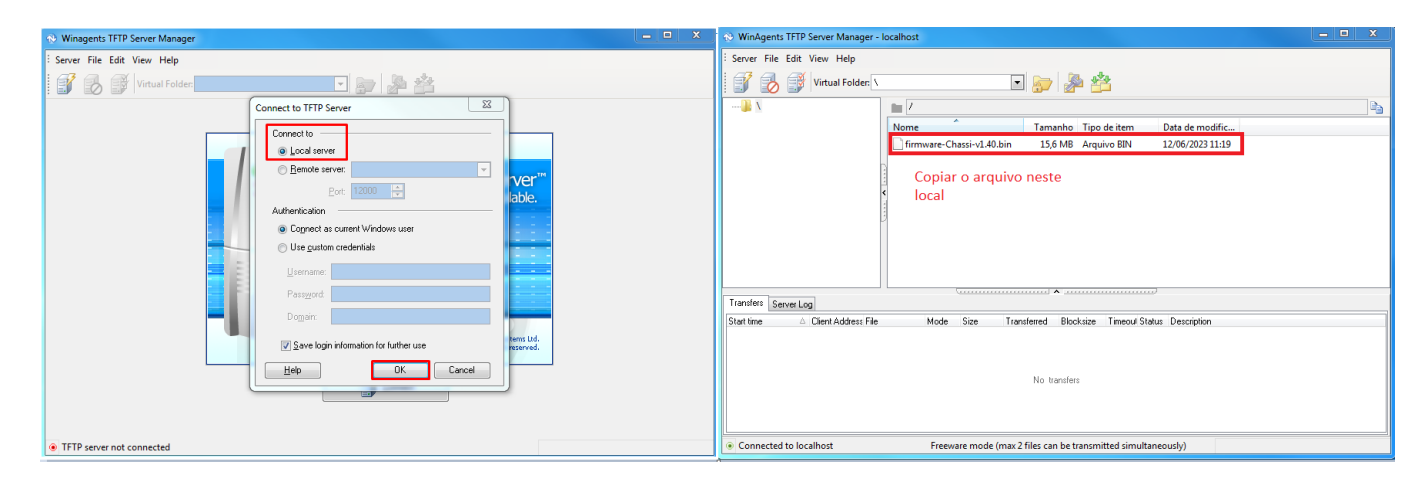

 Acessar o Telnet do cartão de gerência, para o tutorial utilizamos o software Putty, mas pode utilizar o de sua prefeência.

| Real PuTTY Configuration                                                                                                    | २ <mark>×</mark>                                                                                                    |
|----------------------------------------------------------------------------------------------------|----------------------------------------------------------------------------------------------------|
| Category:<br>Category:<br>Category: | Basic options for your PuTTY session Specify the destination you want to connect to Host Name (or IP address) Port 192.168.0.88 Connection type: SSH Serial Other: Telnet Load, save or delete a stored session Saved Sessions Default Settings OLT GPON cartão de gerencia Delete |
| Rlogin<br>SUPDUP                                                                                                    | Close window on exit:<br>Always Never Only on clean exit                                                                                                    |
| About Help                                                                                                    | Open Cancel                                                                                                    |

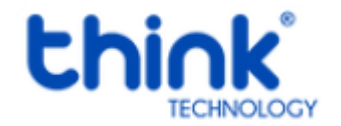

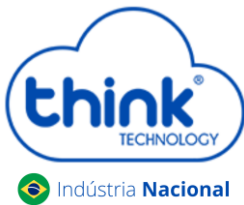

## <sup>al</sup> Guia de atualização do cartão de gerenciamento

Digitar os comandos abaixo:

Access Password: admin EPON> enable Enable Password: admin EPON# configure terminal EPON(config)# mngshell Shell Password: bash-3.2# eponshell

| 國 192.168.0.88 - PuTTY                                                                 |
|----------------------------------------------------------------------------------------|
| Linux 2.6.32.71.0.0 (localhost) (08:31 on Friday, 01 January 2021)                     |
| ThinK login: root<br>Password:<br>Revision:v7.68<br>Chassis :TK7000<br>SN :20210824092 |
| **************************************                                                 |
| *************                                                                          |
| Access Verification/                                                                   |
| Access Password:                                                                       |
| Enable Password:                                                                       |
| EPON# configure terminal                                                               |
| EPON(config) # mngshell                                                                |
| Shell Password: bash-3.2#<br>bash-3.2#                                                 |

• Neste passo iremos executar os comandos para iniciar a atualização.

bash-3.2# mkdir -p /mnt/tmp bash-3.2# cd /mnt/tmp

- Digitar o comando tftp -r firmware-Chassi-v1.40.bin -g 192.168.0.89, o IP a ser colocado será o mesmo que está configurado na placa de rede do seu PC.
- O comando para descompactar o arquivo tar -xf firmware-Chassi-v1.40.bin

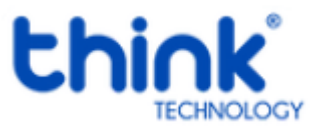

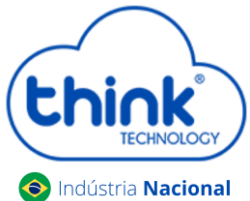

## Guia de atualização do cartão de gerenciamento

| a contra do operación muntor                                                                                                    |          | Course a trans and                         |                                                               |                     |
|----------------------------------------------------------------------------------------------------|----------|--------------------------------------------|---------------------------------------------------------------|---------------------|
| @ 192.1680.88 - PuTTY                                                                                                    |          | WinAgents IFIP Server Manager -            | localhost                                                     |                     |
|                                                                                                    | · ·      | Server File Edit View Help                 |                                                               |                     |
| ThinK login: root<br>Bassword:                                                                                                    |          | 1 🐼 💷 🧭 Viewal Folder V                    | T 👝 🔍 🚸                                                       |                     |
| Revision:v7.68                                                                                                    |          |                                            | G∕ <u>%*</u> <u>_</u> _                                       |                     |
| Chassis ITK7000                                                                                                    |          |                                            | 1 / · · · · · · · · · · · · · · · · · ·                       | 24                  |
| SN 120210824092                                                                                                    |          |                                            | Name Tamasha Tina da Itam Data da maddi                       |                     |
|                                                                                                    |          |                                            | nume ramano npo dentem cata de modim                          |                     |
|                                                                                                    |          |                                            | firmware-Chassi-v1 15,6 M8 Arguivo 8IN 12/06/2023110          | 19                  |
| <ul> <li>Epon System Command Line *</li> </ul>                                                                                                    |          |                                            |                                                               |                     |
| * Relcome ! *                                                                                                    |          |                                            |                                                               |                     |
| •••••                                                                                                    |          |                                            | 4                                                             |                     |
|                                                                                                    |          |                                            |                                                               |                     |
| have the distance of                                                                                                    |          |                                            | 1                                                             |                     |
| Access verification/                                                                                                    | <b>F</b> |                                            |                                                               |                     |
|                                                                                                    |          |                                            |                                                               |                     |
| Access Password:                                                                                                    |          |                                            |                                                               |                     |
| EPO0> enable                                                                                                    |          |                                            |                                                               |                     |
| Enable Password:                                                                                                    |          |                                            | · · · · · · · · · · · · · · · · · · ·                         |                     |
| EPON# configure terminal                                                                                                    |          | Transfers ServerLog                        |                                                               |                     |
| Shell Rassword, hash-3.21                                                                                                    |          | Statt time Client Address File             | Mode Size Transferred Blocksize Timeou/Status Depuin          | phan                |
| bash-3.2# mkdir -p /nnt/tmp                                                                                                    |          | 14/06/2023 08:49:04 192:168:0.88; firms    | vare-Chassi octet 15435200 2621440 512 5 🔮 File do            | writed in progress. |
| bash-3.2# od /nnt/tnp                                                                                                    |          |                                            |                                                               | 1                   |
| bash-3.2#                                                                                                    |          |                                            |                                                               |                     |
| bash-3.2‡ tftp -r firmware-Chassi-v1.40.bin -g 192.168.0.89                                                                                                    |          |                                            |                                                               |                     |
|                                                                                                    |          | <ul> <li>Connected to localhost</li> </ul> | Freeware mode (max 2 files can be transmitted simultaneously) |                     |
| and the second second sec |          | P                                          |                                                               |                     |

Ao digitar o comando acima o TFTP irá realizar o download do arquivo, aguardar a finalização.

| Server File Edit View Help                                                                          |                                              |                  |                                        |                                         |           |       |
|----------------------------------------------------------------------------------------------------|----------------------------------------------|------------------|----------------------------------------|-----------------------------------------|-----------|-------|
| 📝 둸 💕 Virtual Folder: 🕔                                                                             |                                              | •                | ) 🔊 🐴                                  |                                         |           |       |
|                                                                                                    | 1                                            |                  |                                        |                                         |           | Þ     |
|                                                                                                    | Nome                                         | Tamanho          | Tipo de item                           | Data de modific                         |           |       |
|                                                                                                    | firmware-Chassi-v1                           | 15,6 MB          | Arquivo BIN                            | 12/06/2023 11:19                        |           |       |
|                                                                                                    |                                              |                  |                                        |                                         |           |       |
|                                                                                                    |                                              | ×                |                                        |                                         |           |       |
| Transfers Server Log                                                                                |                                              | •                |                                        |                                         |           |       |
| Transfers Server Log<br>Start time △ Client Address File                                            | Mode Size Trans                              | sferre: Blacksiz | ······································ | escription                              |           |       |
| Transfers Server Log<br>Start time △ Client Address File<br>14/06/2023 08:49:04 192.168.0.88 firmwi | Mode Size Trans<br>are-Ch octet 1643520(1643 | ferre- Blocksiz  | tīmeou Status D<br>5 ☑ Fil             | escription<br>le downloaded from server | successfu | IIIy. |

• Após finalizado o download, vamos descompactar o arquivo tar -xf firmware-Chassi-v1.40.bin.

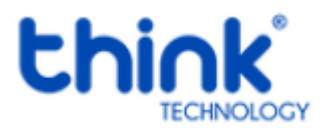

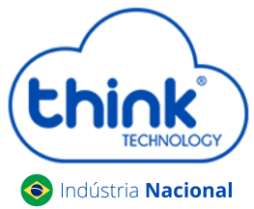

## Guia de atualização do cartão de gerenciamento

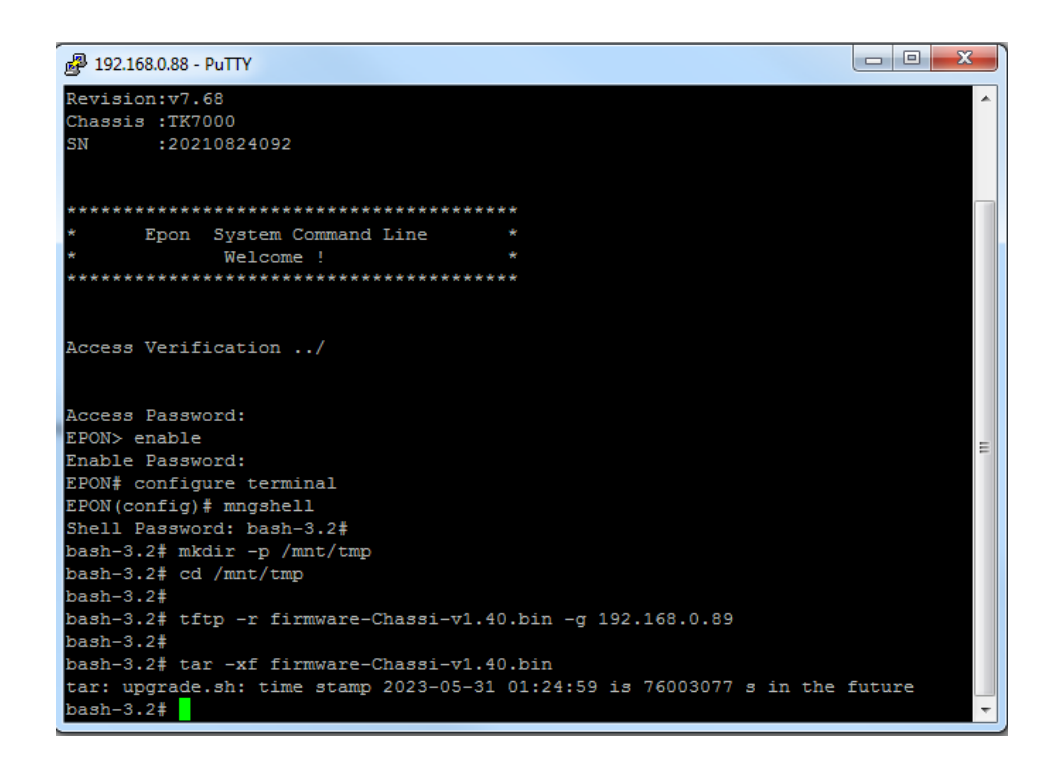

 Para finalizar a atualização digitar o comando ./upgrade.sh, neste momento perderá o acesso por alguns instantes.

Abrir o **Prompt de commandos** e executar o commando **ping 192.168.0.88 –t.** Lembrando que o IP a ser digitado será o do seu cartão de gerencia.

| C:\Windows\system32\cmd.exe - ping 192.168.0.88 -t                        |   |
|---------------------------------------------------------------------------|---|
| Resposta de 192.168.0.88: bytes=32 tempo<1ms TTL=64                       |   |
| Resposta de 192.168.0.88: bytes=32 tempo<1ms TTL=64                       |   |
| Resposta de 192.168.0.88: bytes=32 tempo<1ms TTL=64                       |   |
| Resposta de 192.168.0.88: bytes=32 tempo<1ms TTL=64                       |   |
| Resposta de 192.168.0.88: bytes=32 tempo<1ms TTL=64                       |   |
| Resposta de 192.168.0.88: bytes=32 tempo<1ms TTL=64                       |   |
| Resposta de 192.168.0.88: bytes=32 tempo<1ms TTL=64                       |   |
| Resposta de 192.168.0.88: bytes=32 tempo<1ms TTL=64                       |   |
| Resposta de 192.168.0.88: bytes=32 tempo<1ms TTL=64                       |   |
| Resposta de 192.168.0.88: bytes=32 tempo<1ms TTL=64                       |   |
| Resposta de 192.168.0.88: bytes=32 tempo<1ms TTL=64                       |   |
| Resposta de 192.168.0.88: bytes=32 tempo<1ms TTL=64                       |   |
| Resposta de 172.17.21.222: Host de destino inacessível.                   |   |
| Resposta de 172.17.21.222: Host de destino inacessível.                   |   |
| Resposta de 172.17.21.222: Host de destino inacessível.                   |   |
| Resposta de 172.17.21.222: Host de destino inacessível.                   |   |
| Resposta de 1 <u>72</u> .1 <u>7</u> .21.222: Host de destino inacessivel. |   |
| Resposta de 1 <u>72</u> .1 <u>7</u> .21.222: Host de destino inacessível. |   |
| Resposta de 1 <u>72</u> .1 <u>7</u> .21.222: Host de destino inacessível. |   |
| Resposta de 172.17.21.222: Host de destino inacessível.                   |   |
| Resposta de 192.168.0.88: bytes=32 tempo<1ms IIL=64                       |   |
| Resposta de 192.168.0.88: bytes=32 tempo<1ms IIL=64                       | _ |
| Resposta de 192.168.0.88: bytes=32 tempo<1ms IIL=64                       | 1 |
| Resposta de 192.168.0.88: bytes=32 tempo<1ms IIL=64                       | _ |
|                                                                           | - |

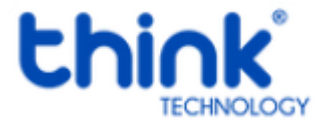

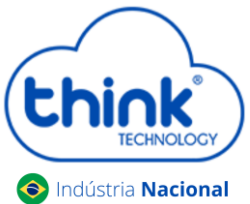

Guia de atualização do cartão de gerenciamento

 Abrir o seu navegador de preferência e digitar o IP do cartão de gerenciamento, neste tutorial está o padrão 192.168.0.88

| 🖨 Think Technology 🗙 🕂                  |                                          |
|-----------------------------------------|------------------------------------------|
| ← → C ▲ Não seguro   192.168.0.88/login |                                          |
|                                         |                                          |
|                                         |                                          |
|                                         |                                          |
|                                         |                                          |
|                                         |                                          |
|                                         |                                          |
|                                         |                                          |
|                                         |                                          |
|                                         |                                          |
|                                         | Faça o login para inicializar sua sessão |
|                                         | Usuário                                  |
|                                         | Senha 🔷                                  |
|                                         | •                                        |
|                                         | Login                                    |
|                                         |                                          |
|                                         |                                          |

Login: tkth Senha: tkth

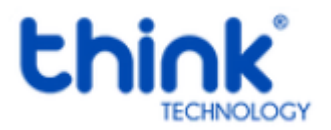